### **PaymentWorks Supplier Onboarding**

PaymentWorks is the University's cloud-based application for vendor onboarding. UK users can access PaymentWorks through their myUK environment - Enterprise Services tab. Upon arrival at the PaymentWorks application via myUK, you can initiate an invitation to a vendor to register. You also have access to a dashboard showing onboarding status for all vendors to whom you have sent requests.

All new businesses, organizations, government affiliates, and individuals (US or foreign) will utilize PaymentWorks to be assigned a University vendor number. This includes UK Student Organizations and UK Imprest (petty cash) Custodians. The PaymentWorks' "Smart Form" is programmed to customize entries for each vendor type.

UK Employees seeking employee reimbursements via 8XXXXX number will not use PaymentWorks. There is no process change for this and a customized form for their PERNER number is on the Purchasing <u>website</u>.

For assistance and support for onboarding or other vendor questions, email <u>vendorhelp@l.uky.edu</u>.

**Role:** Departmental Staff or Faculty **Frequence** 

Frequency: As needed

| STEPS TO ONBOARD A N                                         | NEW VENDOR                                                                                                    |               |                         |                |
|--------------------------------------------------------------|----------------------------------------------------------------------------------------------------|---------------|-------------------------|----------------|
| 1. From within myUK,<br>click the Enterprise<br>Services tab | Launch Pad         Employee Self Service         Student Services         Enterprise Services         my UK           Financials         Materials Management         IT Service Request         Workflow         Facilities Management |               |                         |                |
|                                                              | Overview  Detailed Navigation  Overview  Procurement Card                                                                                                    | Financial S   | ervices                 |                |
|                                                              | Cash Transmittal                                                                                                    | Provides acce | ess to Financial admini | strative tasks |

| 2. Click PaymentWorks<br>link                                            | myReports Home Payme<br>ment   PaymentWorks                                                                                                    |
|--------------------------------------------------------------------------|----------------------------------------------------------------------------------------------------|
| 3. At the UK sign-on<br>screen, login using your<br>myUK ID and password | Sign in with your linkblue account     jmbl224@uky.edu         Sign in   Please login with your linkblue account and password. Can't access your Account? |

# Quick Reference Card PaymentWorks Supplier Onboarding

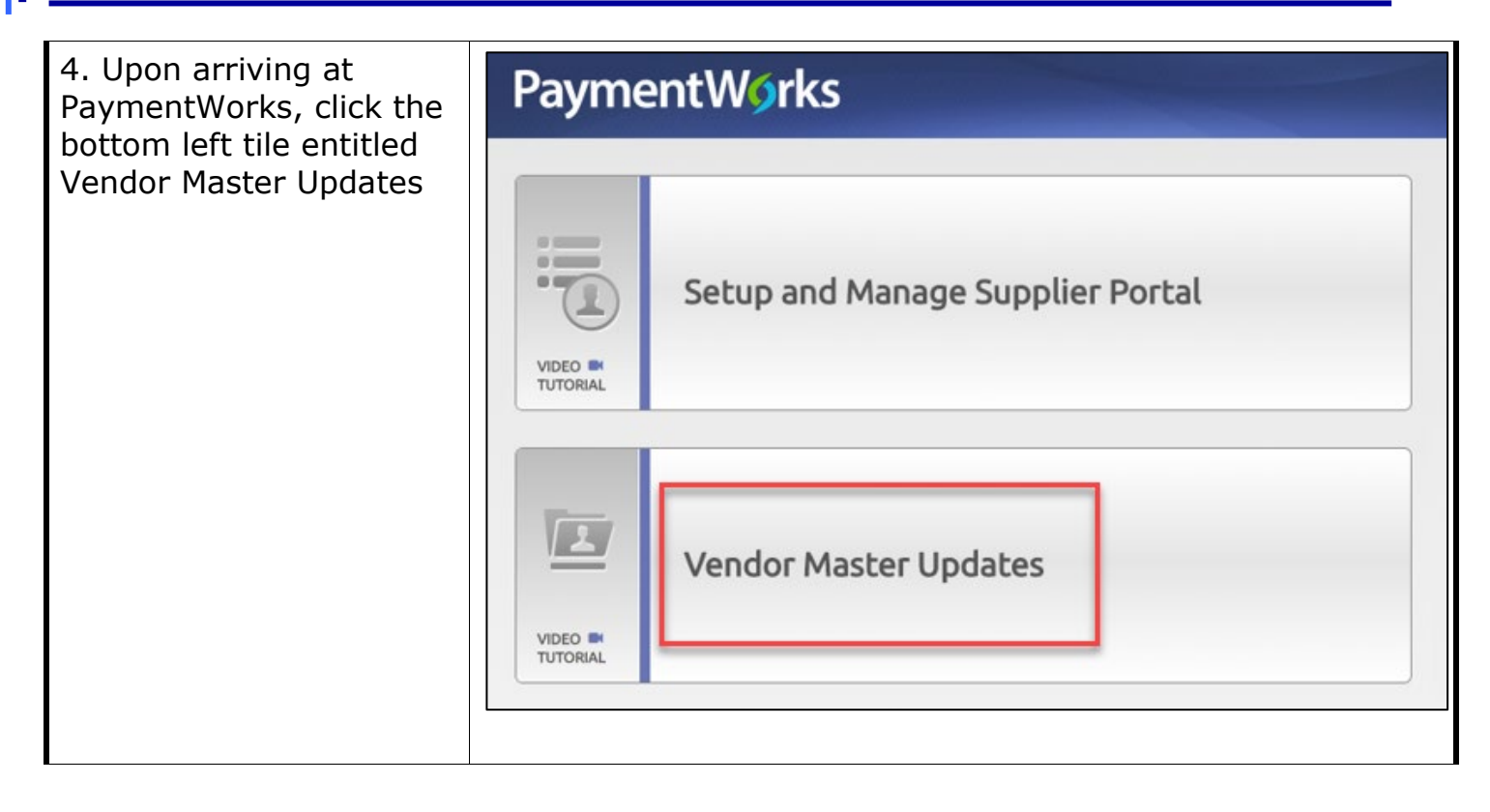

| 5. From within your<br>onboarding dashboard,<br>click Send Invitation in<br>the bottom left corner | A Home ✓ Updates ③ New Vendors o <sup>P</sup> SHOW: Onboardings ▼ |            |               |            |                                                  |
|----------------------------------------------------------------------------------------------------|-------------------------------------------------------------------|------------|---------------|------------|--------------------------------------------------|
|                                                                                                    |                                                                   |            | ONBOARD START | UPDATED -  | VENDOR NAME                                      |
|                                                                                                    | Filter Results:<br>Vendor Name:<br>Vendor #:                      | ۹<br>۹     | 07/18/2018    | 07/19/2018 | Smith and<br>Webster<br>Professional<br>Services |
|                                                                                                    | Invitation<br>Approval:                                           | ×          | 07/18/2018    | 07/19/2018 | Huntington<br>Specialized<br>Robotics            |
|                                                                                                    | Invitation<br>Delivered:                                          | *          | 07/18/2018    | 07/19/2018 | Nielson Company                                  |
|                                                                                                    | Account<br>Created:<br>Registration                               | •<br>•     | 07/11/2018    | 07/19/2018 | Albertson<br>Cleaning<br>Company                 |
|                                                                                                    | Source:                                                           | •]         | 07/18/2018    | 07/18/2018 | Gaylord Library<br>Supplies Inc                  |
|                                                                                                    | Invitation<br>Initiator:                                          | ۹          | 07/18/2018    | 07/18/2018 | Henry Schein<br>Dental                           |
|                                                                                                    | Clear Filters<br>Send I                                           | Invitation |               | •          | •                                                |

| 6. Complete the company or individual name, email, and a personalized message | Invite New Vendor                                                                                                    |  |  |  |  |  |
|-------------------------------------------------------------------------------|----------------------------------------------------------------------------------------------------|--|--|--|--|--|
| (optional)                                                                    | Company/Individual Name:*                                                                                                    |  |  |  |  |  |
|                                                                               | Jackson Engineering Supplies                                                                                                    |  |  |  |  |  |
| Click Send                                                                    | Contact E-Mail:*                                                                                                    |  |  |  |  |  |
| click Schu.                                                                   | johnsmith@jacksonengineering.com                                                                                                    |  |  |  |  |  |
|                                                                               | Verify Contact E-Mail:*                                                                                                    |  |  |  |  |  |
|                                                                               | johnsmith@jacksonengineering.com                                                                                                    |  |  |  |  |  |
|                                                                               | Personalized Message:                                                                                                    |  |  |  |  |  |
|                                                                               | Please follow the directions and steps to complete the University of Kentucky vendor application process.                                                                                 |  |  |  |  |  |
|                                                                               | *Required Field Cancel                                                                                                    |  |  |  |  |  |
| 7. The vendor will                                                            |                                                                                                    |  |  |  |  |  |
| receive the email                                                             | Paymont/Werke                                                                                                    |  |  |  |  |  |
| invitation and follow the                                                     | Fayment works                                                                                                    |  |  |  |  |  |
| steps to create an                                                            | Dear Jackson Engineering Supplies:                                                                                                    |  |  |  |  |  |
| account within                                                                | In order for Kentucky Development to establish you or your company as a payee or vendor, please <u>click here</u> to register on PaymentWorks,<br>Kentucky Development's supplier portal. |  |  |  |  |  |
| Paymentworks                                                                  | Craig Locke has invited you to register as a new vendor to Kentucky Development.                                                                                                    |  |  |  |  |  |
|                                                                               | Please follow the directions and steps to complete the University of Kentucky vendor application process.                                                                                 |  |  |  |  |  |
|                                                                               | Before you begin the registration process, be sure to have the following information available:                                                                                           |  |  |  |  |  |
|                                                                               | <ol> <li>A valid tax ID (either an EIN or SSN)</li> <li>If you wish to receive electronic (ACH) payments, you will need a copy of a voided check or bank statement.</li> </ol>            |  |  |  |  |  |
|                                                                               | If you have any questions, please do not hesitate to reach out to <a href="mailto:support@paymentworks.com">support@paymentworks.com</a> .                                                |  |  |  |  |  |
|                                                                               | Thank you for your support.                                                                                                    |  |  |  |  |  |
|                                                                               |                                                                                                    |  |  |  |  |  |

| 8. The vendor completes<br>the form entries and<br>finishes the registration<br>process         | Business Details<br>For tax purposes are you an individual, sole<br>proprietor or single-member LLC?<br>Country of Incorporation or Organization*                                                     | Yes No<br>©<br>United States of America |  |  |
|-------------------------------------------------------------------------------------------------|----------------------------------------------------------------------------------------------------|-----------------------------------------|--|--|
|                                                                                                 | Business Legal Name.*<br>For tax purposes                                                                                                    | Jackson Engineering Supplies            |  |  |
|                                                                                                 | EIN.*<br>9-digit number, no spaces or dashes                                                                                                    | 628739098                               |  |  |
|                                                                                                 | Confirm EIN:*<br>9-digit number, no spaces or dashes                                                                                                    | 628739098                               |  |  |
|                                                                                                 | Tax Classification:*<br>This can be found under section 3 of your W-9                                                                                                    | C Corporation v                         |  |  |
|                                                                                                 | Generate Electronic W-9:<br>When you use PaymentWorks, we will create an IRS fo<br>you and provide enhanced security for your customers.<br>(Section 4) or specific signature requirements (see instr |                                         |  |  |
| 9. When vendor<br>onboarding is complete<br>with the University, the<br>vendor number will show | NE                                                                                                    | W VENDOR REGISTRATION                   |  |  |
| in your PaymentWorks<br>dashboard.                                                              |                                                                                                    | Approved                                |  |  |
|                                                                                                 |                                                                                                    | Complete<br>Vendor #: 0000375330        |  |  |

| Additional Tools and<br>Functionality                                                                                                    |                                    |            |                                                  |            |                 |                         |              |
|----------------------------------------------------------------------------------------------------|------------------------------------|------------|--------------------------------------------------|------------|-----------------|-------------------------|--------------|
| You can access your<br>PaymentWorks<br>dashboard at any time                                                                              |                                    |            |                                                  |            |                 |                         |              |
|                                                                                                    | ONBOARD START                      | UPDATED •  | VENDOR NAME                                      | INVITATION | VENDOR ACCOUN   | NEW VENDOR REGISTRATION | % COMPLETE   |
| via myUK Enterprise                                                                                                    | 07/18/2018                         | 07/19/2018 | Gaylord Library<br>Supplies Inc                  | Clicked    | Email Validated | In Progress             |              |
| Services tab. From the<br>dashboard, you can<br>review and check status<br>of vendors to whom you<br>have sent onboarding<br>invitations. | 07/19/2018                         | 07/19/2018 | Jackson<br>Engineering<br>Supplies               | Clicked    | Email Validated | In Progress             |              |
|                                                                                                    | 07/18/2018                         | 07/19/2018 | Smith and<br>Webster<br>Professional<br>Services | Clicked    | Email Validated | Submitted               |              |
|                                                                                                    | 07/18/2018                         | 07/19/2018 | Huntington<br>Specialized<br>Robotics            | Clicked    | Email Validated | Submitted               |              |
|                                                                                                    |                                    |            |                                                  |            |                 |                         |              |
|                                                                                                    |                                    |            |                                                  |            |                 |                         |              |
| If desired, click any blue<br>hyperlink for additional<br>status information                                                              | VENDOR NAME                        |            | INVITATIO                                        | N          | VENDOR ACCOU    | NT NEW VENDOR           | REGISTRATION |
|                                                                                                    | Gaylord Library<br>Supplies Inc    |            | Clicked                                          |            | Email Validate  | d In Pro                | ogress       |
|                                                                                                    | Jackson<br>Engineering<br>Supplies |            | Clicked                                          | Clicked E  |                 | d In Pro                | gress        |
|                                                                                                    |                                    |            |                                                  |            |                 |                         |              |

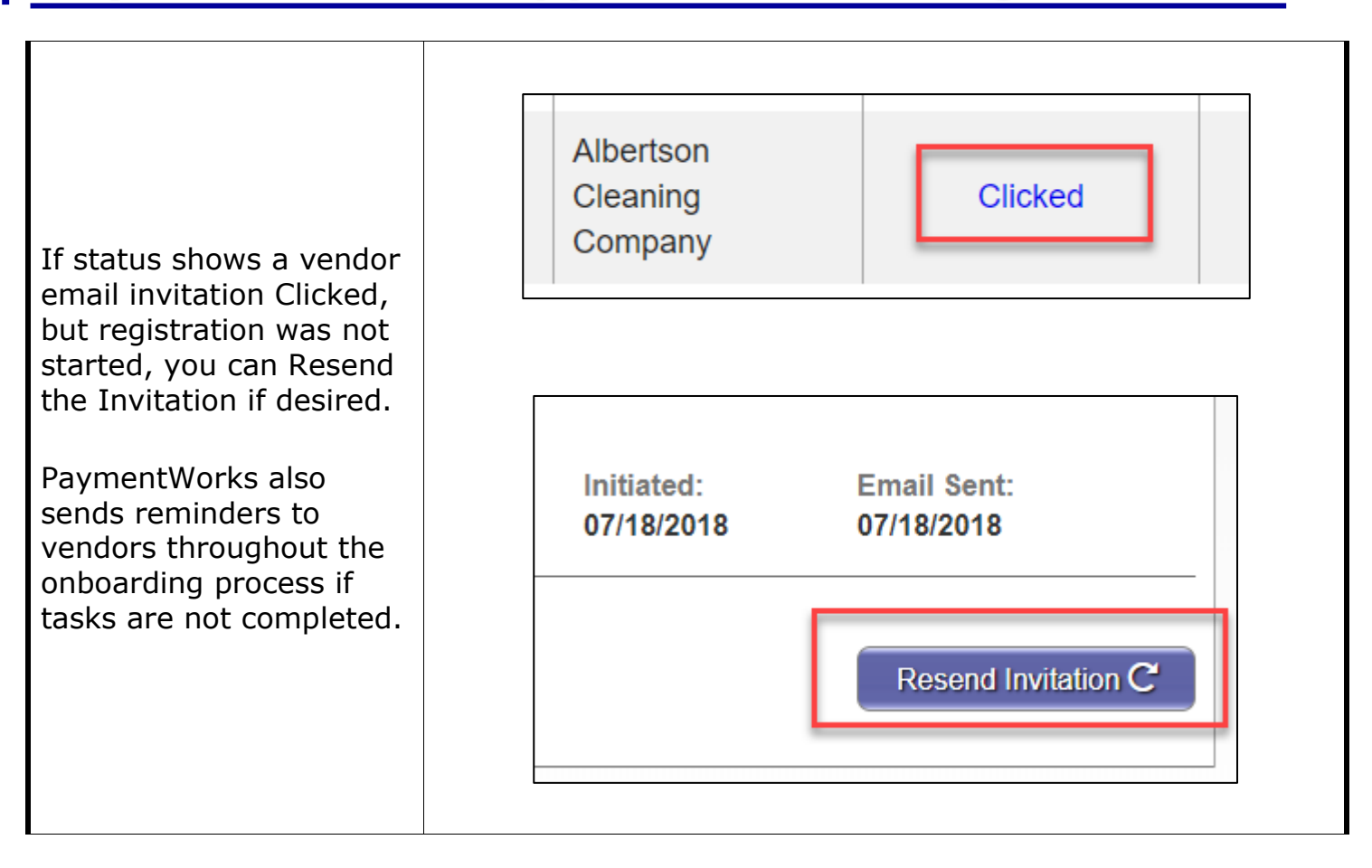